| 第1章 | 事前準備                    | 1 |
|-----|-------------------------|---|
| 1.1 | I D・初期パスワードの確認          | 3 |
| 1.2 | 初期パスワード・初期見積用暗証番号の変更    | 6 |
| 1.3 | I Cカード登録 1              | 0 |
| 1.4 | I Cカード更新1               | 8 |
| 1.5 | Internet Explorer の設定 2 | 5 |
|     | 目次をクリックすると当該ページへ遷移しま    | す |

## 第1章 事前準備

この章では、電子入札システムをご利用いただくための事前準備について説明します。事前準備として、「ID・初期パスワードの確認」、「初期パスワード・初期見積用暗証番号の変更」、「ICカード登録またはICカード更新」を行っていただく必要があります。

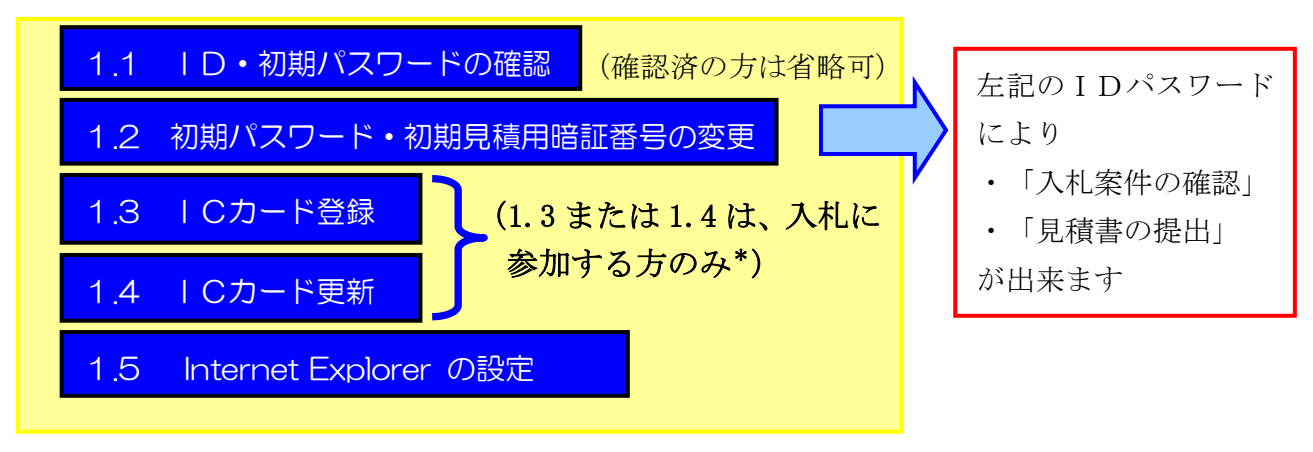

\*見積書の提出には I Cカードは不要

#### ・システムで使用するID・パスワード等の種類

本システムで使用するID・パスワード等は以下の4種類があります。実施する手続き等で使用するIDパスワード等が違います。

電子入札システムに入る際は「本店 | D・パスワード」「支店等 | D・パスワード」を使用します。 「本店 | D・パスワード」と「支店等 | D・パスワード」を総称して「契約営業所等 | D・パスワー ド」と言います。

#### 新規申請用 ID

頭が「n」から始まります(例「n9999 99999」)。

入札参加資格申請の新規申請時のみ使用します。

(名簿登載後に交付される本店 ID・パスワードの確認後は使用できなくなります。)

#### 本店 「 レ・ パスワード

頭が「h」から始まります(例「h9999 99999」)。

変更申請など「入札参加資格申請システムの各種手続き」及び本店が契約営業所として登録されている場合の案件の確認や入札等の「電子入札システムの各種手続き」で使用します。

#### 支店等 ID・パスワード

頭が「s」から始まります(例「s9999 99999」)。

契約営業所として登録されている場合の案件の確認や入札等の「電子入札システムの各種手続き」で使用します。(本店が入札参加資格申請システムで確認し、本店から支店へ知らせていただく必要があります。また、支店がパスワードを忘れた場合は本店で初期化が可能です。)

## 見積用暗証番号

公開見積競争(オープンカウンタ)で見積書を提出する際に使用します。(本店が入札参加資格申請システムで確認し、本店から支店へ知らせていただく必要があります。また、支店が忘れた場合は本店で初期化が可能です。)

その他

購入した | Cカードには、使用の際にカード固有の暗証番号(P | N番号)を入力します。 ご注意ください!・・・「本店 ID・パスワード」「支店等 ID・パスワード」「見積用暗証番 号」は名簿有効期間中、継続して使用します。大切に保管してください。

•「ID・初期パスワードの確認」、「初期パスワード・初期見積用暗証番号の変更」、「ICカード登録またはICカード更新」

# 1.1 ID・初期パスワードの確認

電子入札システムにログインするためには、まず本店(入札参加資格申請者)による契約営業所 等のID、初期パスワードおよび初期見積用暗証番号の確認が必要です。

(1) ポータルサイトの表示

入札参加資格申請システムへのログインは新規申請用 | D・パスワードで行います(初期パス ワード変更後の入札参加資格申請システムへのログインは、本店 | D・パスワードで行ってくだ さい。)。

あいち電子調達共同システム(物品等)のポータルサイト(以下「ポータルサイト」)を表示 してください。次に『入札参加資格申請』ボタンを押下します。

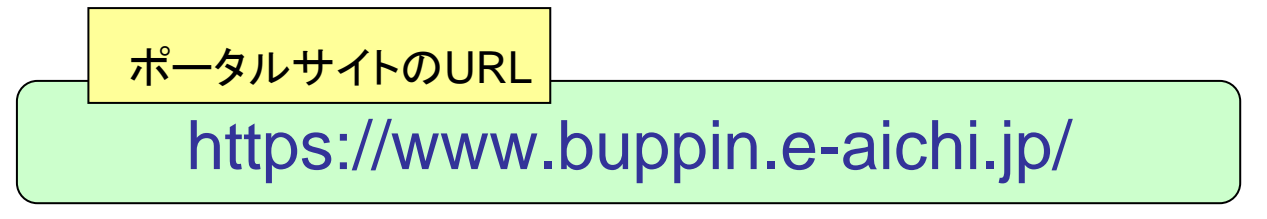

| あいち:電子調達共同システム(物品等) -<br>ァイル(E) 編集(E) 表示(V) お気に入り(A)                          | Microsoft Internet Explorer<br>) ツール(① ヘルプ(仕)                              |             |
|-------------------------------------------------------------------------------|----------------------------------------------------------------------------|-------------|
| 20あいち 電子調達                                                                    | 共同システム(物品等)                                                                | サイトマップ      |
| トップ システムの概要 利用規約                                                              | 各団(銀)運用基準度 操作手引き 電子入札(機販 よあろ質問 お問い合わせ リンク集                                 |             |
| サービス利用期間                                                                      | 業者の方向け                                                                     |             |
| 平日38時~201時<br>土日、祝日、12月29日~1月3日は、サー<br>ビスを停止しております。入札情報サービ<br>スは24時間提供しております。 | ●電子入札         ● 入札参加資格申請           ■〒 人札への参加はこちら         入札参加資格申請          |             |
| ご利用の前に                                                                        | 一般の方向け                                                                     |             |
| ■ <u>システムの設定</u><br>お問会サ                                                      | ○<br>○<br>へ<br>の<br>入礼情報サービス<br>(個体選択)<br>入礼情報サービス(個体選択)<br>スペート<br>(日本選択) |             |
| 受付時間:平日午前98時~午後5時まで<br>電話:1234-56-7890<br>FAX:1234-56-7890                    | 協議会からのお知らせ                                                                 |             |
| e-mail: abcdefi@ghijkl.aichi.lg.jp                                            | お知らせの詳細は                                                                   | 別画面で表示されます。 |
| ≫ お問合せの前にこちらを<br>ご覧ください                                                       | 平成19年03月23日 重要![new]平成20年1月4日から入札参加資格申請の受付を開始いたします。                        |             |
|                                                                               | >> 過去に掲載し                                                                  | たお知らせはこちら   |

(2)入札参加資格申請システムのトップページが表示されます。『業者用ログイン』ボタンを押下します。

| 20あいち<br>御品等選議                                                                                                    | 入札参加資格申請システム                          | (PSMN0010] |
|----------------------------------------------------------------------------------------------------|---------------------------------------|------------|
| <ul> <li>・ 2-7テムの利用(ログイン)</li> <li>・ 申請・届出の種類とログイノD</li> <li>・ 名簿登載までの所要期間</li> <li>・ 2ステム参加印体</li> <li>・ 注意事項</li> </ul> |                                       |            |
| システムの利用                                                                                                    |                                       |            |
| ■入札 参加資格申請の手続き(新規申                                                                                                    | 請用PD、本店ID、代理人IDをお持ちの方)                |            |
| 業者用ログイン                                                                                                    | 行政書士用ログイン                             |            |
| こちらから新規申請用ID、本店IDにより<br>クインマンでさい。<br>(IDをお持ちではいうは、下の「新規申<br>IDの取得」により取得してください。)                                           | ロー こちらから代理人IDによりログインしてくだ<br>さい。       |            |
| ■初めて入札参加資格申請システムを                                                                                                    | 利用される方(ID・パスワードをお持ちでない方)              |            |
| 新規申請用IDの取得(業者の方                                                                                                    | )<br>代理人IDの取得(行政書士の方)                 |            |
| 新規申請用IDは、初回申請の審査結界<br>完了するまで大切に管理してください。<br>申請が承認されると、正式な本店IDが?<br>されます。                                                  | したらで発行されるIDが正式なIDとなりますので、大切に管理してください。 |            |

(3)入札参加資格申請システムにログインします。 新規申請用ID・パスワードを入力して『ログイン』のボタンを押下します。

| 🗿 あいち電子調達共                      | 同システム(物品等) 入札参加資格申請システム ログイン - Microsoft Internet Explorer                        | _ 8 ×      |
|---------------------------------|-----------------------------------------------------------------------------------|------------|
| アドレス( <u>D</u> )                |                                                                                   | 💌 🔁 移動 🛛 🦺 |
| 20あい物品等調                        | 5 入札参加資格申請システム ログイン                                                               | [PSMN1020] |
| 入心梦加夏哈哈<br><mark>入札参加資格申</mark> | *詞ンステム<br>諸について → ログイン画面                                                          |            |
| ユ-<br>ログ                        | サIDとバスワードを入力し、「ログイン」ボタンを押下してください。<br>インする方(は申請者(代表者)本人又(は申請者から依頼を受けて手続きを行う方に限ります。 |            |
|                                 | ユーザID [半角]                                                                        |            |
|                                 | パスワード [半角]<br>                                                                    |            |
|                                 |                                                                                   |            |
| (十五                             |                                                                                   |            |
| /主張                             | いロジョンバスションは、ビチュリティー面から、足知的にと愛受されることを<br>お勧めいたします。変更は、ログイン後に「バスワード変更」画面でご変更できます。   |            |
|                                 |                                                                                   |            |
| <b>*</b> <                      | >◆ 入札参加資格申請システム利用時間について ◆◇◆                                                       |            |
|                                 | 入札参加資格申請システムの利用時間は次のとおりです。                                                        |            |
|                                 |                                                                                   |            |
|                                 |                                                                                   |            |
|                                 |                                                                                   |            |
|                                 |                                                                                   |            |
|                                 |                                                                                   |            |
|                                 |                                                                                   |            |
|                                 |                                                                                   |            |
|                                 |                                                                                   |            |
|                                 |                                                                                   | <b>•</b>   |

(4)入札参加資格申請システムのメニュー画面が表示されます。

ID・パスワードの管理の『契約営業所等の確認(パスワード初期化)』のリンクを 押下します。

| のあいち                                                                                                    | 入札参加資格申請システム メニュー                                                                                 | [PSMN0030 |
|----------------------------------------------------------------------------------------------------|---------------------------------------------------------------------------------------------------|-----------|
| レンジョン 1000 日本 1000 日本 1000 |                                                                                                   | 株式会社あいち商  |
| 業者統一番号<br>商号又は名称                                                                                                    | :<br>: 株式会社あいち商店                                                                                  |           |
| 平成20・21年度<br><mark>申請に関係するも</mark>                                                                                                    | <u></u>                                                                                           |           |
| ・ <u>申請・審査状況</u><br>追加届の登録                                                                                                    | <sup>認</sup><br>D・パフワ <u>-との答理</u>                                                                |           |
| ・許可・登録等 :<br>・契約実績 :<br>・特約・代理店 :                                                                                                    | 追加届を行うには、一度ログアウトし<br>「本 店ID (市で始まるID)」で再度ログイ<br>ンしてください。(ID確認は「契約営業<br>所等ID確認(パスワード初期化)」を押下<br>→) |           |
|                                                                                                    |                                                                                                   |           |
| DE:113300002)                                                                                                    |                                                                                                   |           |

(5) 契約営業所等の ID、初期パスワードおよび初期見積用暗証番号を確認します。

名簿に登載された団体の契約営業所の一覧が表示されます。なお、支店等を契約営業所として 登録している場合には、本店(入札参加資格申請をした方)から支店等へID、初期パスワード および初期見積用暗証番号を通知してください。

<u>この I Dおよび初期パスワードを用いて電子入札システムにログインします。</u>

| メニュー → 契約営業所<br>契約営業所情報の一 | [PSPS1010]       |              |             |                           |                           |                              |
|---------------------------|------------------|--------------|-------------|---------------------------|---------------------------|------------------------------|
| 「パスワード」又は「見               | [積用暗証番号」の初期化を行う: | 場合、「バスワードを初期 | する」ホタノ又は「見れ | 見用暗証番号を初期化する」オ<br>初期パスワード | マンを押下してください。<br>初期見着用暗証番号 |                              |
| 業者登録番号                    | 契約営業所名           | 代表者氏名        |             | 更新日                       | 更新日                       |                              |
| 2000015400                | 株式会社あいち          | 代表 太郎        |             | 平成19年12月 7日               |                           |                              |
| 200001 5401               | 株式会社あいち 春日営業所    | 代表 代表        |             |                           |                           | パスワードを初期化する<br>見積用暗証番号を初期化する |
| メニューに戻る                   |                  |              |             |                           |                           |                              |
|                           |                  |              |             |                           |                           |                              |
|                           |                  |              |             |                           |                           |                              |

# 1.2 初期パスワード・初期見積用暗証番号の変更

電子入札システムに初めてログインする方は、まずは初期パスワードおよび初期見積用暗証番号 を変更します。変更を完了しないと電子入札システムを利用することはできません。

※ パスワードと見積用暗証番号について

パスワード:電子入札システムにログインをするときに使用します。

見積用暗証番号:見積書を提出するときに使用します。

なお、入札書を提出するときには I Cカードで本人確認をします。

(1) ポータルサイトのトップページを表示してください。次に『電子入札』ボタンを押下します。

| 🚰 eあいち:電子調達共同システム(物品等)                                                                                                    | - Microsoft Internet Explorer                                                                                                    | <u>_ 8 ×</u> |
|----------------------------------------------------------------------------------------------------|----------------------------------------------------------------------------------------------------|--------------|
| 」 ファイル(E) 編集(E) 表示(V) お気に入り(                                                                                                    | <u>A) ツール(T) ヘルプ(H)</u>                                                                                                    |              |
| <b>このあいち</b> 電子調達                                                                                                    | 共同システム(物品等)                                                                                                    | トマップ         |
| トップシステムの概要 利用規約                                                                                                    | 各団体別運用基準等 操作手引書 電子入札体験版 よくある質問 お問い合わせ リンク集                                                                                       |              |
| <ul> <li>サービス利用期間</li> <li>平日38寺~204時</li> <li>土日、祝日、12月29日~1月3日は、サービスを停止しております。入礼情報サービス1324時間提供しております。</li> <li>ご利用の前に</li> <li>システムの設定</li> <li>お問合せ</li> </ul> | 業者の方向け         ・電子入札         を行入れへの参加はこちら         ・大北参加資格申請はこちら         一般の方向け         ・入札情報サービス<br>(団体選択)<br>入れ機報サービス(個体選択)はこちら |              |
| 受付時間:平日午前9時~午後5時まで<br>電話:1234-56-7890<br>FAX:1234-56-7890<br>e-mail: <u>abcdef@ghijkl.aichi.kg.jp</u>                                                             | 協議会からのお知らせ<br>お知らせの詳細 お)画面で表示                                                                                                    | idhます。       |
| ≫ お問会せの前 <u>にたちを</u><br><u>ご覧(たされ)</u>                                                                                                    | 平成19年03月23日 重要![new]平成20年1月4日から入札参加資格申請の受付を開始いたします。<br>                                                                          | <u> </u>     |

(2)入札参加資格申請システムで確認した「本店 | D・パスワード」または本店から通知される「支 店 | D・初期パスワード」を用いて電子入札システムにログインします。『ログイン』ボタンを 押下します。

|  | ID(ŦA)                                                                            |                                                                                  |                                                                              |            |     |                         |
|--|-----------------------------------------------------------------------------------|----------------------------------------------------------------------------------|------------------------------------------------------------------------------|------------|-----|-------------------------|
|  | ログイン用いスワード                                                                        | (FA)                                                                             | 大文字と十文字は、区別し                                                                 | TABLECERS. | J   |                         |
|  | ご利用の前にお使いのパ<br>ホシステムのご利用に必要<br>InternetSploreの設定に<br>電子入れ連防アプリの設定<br>金ビカードを個人したまで | /コンパン設定が必要<br>取った。ブラウザ等の<br>ついては、ちらをご<br>同については、ちらを<br>同については、ちらを<br>用い日の水では、ちらを | とかます。<br>の環境は <u>こちら</u> をご確認<br>能なださい。<br>にご確認なださい。<br><mark>能</mark> なできい。 | Batesti v  |     |                         |
|  | C                                                                                 | ログイン                                                                             | MC &                                                                         |            |     |                         |
|  |                                                                                   | ログイン                                                                             | MC 6                                                                         | ~#7        | 420 | 7×1 tol 0100-611-270 fi |

(3)初めて電子入札システムにログインするとパスワード・見積用暗証番号管理画面が表示されます。この画面からログイン用パスワード、見積用暗証番号をそれぞれ変更します。 最初にログイン用パスワードを変更します。『変更』ボタンを押下してください。

| 2のあいち 物品等調達  | 1                            | パスワード・見積用暗証番号管理                                                                                                 | 2015/06/18 18:19         |
|--------------|------------------------------|----------------------------------------------------------------------------------------------------|--------------------------|
| 案件状況案内   条   | <u> 条件検索   管理メニュー</u>        |                                                                                                    | このページを印刷 終了              |
| 管理メニュー -> バス | ワード・見積用暗証番号管理                |                                                                                                    |                          |
| _            |                              |                                                                                                    |                          |
|              | 業者登録番号                       | 2001886100                                                                                                    |                          |
|              | 商号又は名称                       | 株式会社あいち商店                                                                                                    |                          |
|              | ID                           |                                                                                                    |                          |
|              | バスワードの種類                     | 更新日時                                                                                                    |                          |
|              | ログイン用バスワード                   |                                                                                                    |                          |
|              | 見積用暗証番号                      | 支更                                                                                                    |                          |
|              | 入札案件に参加する<br>引き続き、上部「管<br>なす | 予定がある場合は、ログイン用バスワード及び見積用暗証番号 の変更が完了征<br>管理ノニュー」より、利用者登録情報管理を選択しにカード登録を行って下さい。<br>3、見積案件のみ参加する場合には、ICカード登録は不要です。 | ₿;<br>                   |
|              |                              | ヘルプデスク tel:0120-511-270 f                                                                                       | ax:現在受け付けておりません(VM02200) |

(4) 電子入札システムのログイン用パスワードを変更します。

現在のパスワード、新しいパスワードおよび新しいパスワード(確認用)にそれぞれに該当す るパスワードを入力します。それぞれに入力したら『変更』ボタンを押下してください。

| <b>20あい</b> ち<br>物品等調達                                 | コグイン用パスワード変更                                         | 2008/03/14 19:59    |
|--------------------------------------------------------|------------------------------------------------------|---------------------|
| 案件状況案内   条件検索   管理メニュー<br>管理メニュー -> パスワード・見積用暗証番号管理 -> | -  <br>・ログイン用バスワード変更                                 | このページを印刷 終了         |
|                                                        |                                                      |                     |
| 現在のバスワード<br>[半角20文字]                                   | 現在設定されているパスワードを入力してください。                             |                     |
| 新しいパスワード<br>[半角20文字]                                   | のパスワードを設定してください。                                     |                     |
| 新しいバスワード(確認用)<br>[半角20文字]                              | 確認のため、新しいパスワードをもう一度入力してください。                         |                     |
| ーパスワードの入力についてー                                         |                                                      |                     |
| がしな場合には、「メモ帳」などのデキストエ<br>Windowsの標準ソフト「メモ帳」のことです。      | いる。そうこうに留いたものをゴビーしてパスワード欄に貼り付ける方法をお<br>、)            | 動めします。(メモ礁とは:       |
| 現在のバスワードと新しいバス<br>変更ボタンを押下する前に必ず                       | ワード(2回)を入力し、「変更する」ホタンをクリックしてくた<br>「新しいパスワードを控えてください。 |                     |
|                                                        | 変更良る                                                 |                     |
|                                                        | ヘルプデスク tel:0120-511-270 fax:現在                       | 受け付けておりません(VM02210) |
|                                                        |                                                      |                     |

(5) ログイン用パスワードの変更が完了しました。

続いて初期見積用暗証番号を変更します。『パスワード管理へ』ボタンを押下します。

| した。<br>の品等調達              | ログイン用パスワード変更完了                                                  | 2008/06/11 09:15       |
|---------------------------|-----------------------------------------------------------------|------------------------|
| <u>案件状況案内   条件検索   管田</u> | <u> 里メニュー</u>                                                   | このページを印刷 終了            |
| 管理メニュー -> バスワード・見積用暗証     | 番号管理 -> ログイン用バスワード変更                                            |                        |
|                           | ログイン用バスワードを変更しました。<br>バスワード管理へ<br>ヘルプデスク tel:0120-511-270 fax:費 | 君在受け付けておりません (VM02220) |

(6) パスワード・見積用暗証番号管理画面が表示されます。

見積用暗証番号の『変更』ボタンを押下します。見積用暗証番号は随意契約、公開見積競争(オープンカウンタ)の案件で見積書を提出するときに用います。

| 2のあいろ 物品等調道 | * パス                                           | フード・見積用暗証番号管理                                                                              | 2008/06/11 09:13   |
|-------------|------------------------------------------------|--------------------------------------------------------------------------------------------|--------------------|
| 案件状況案内      | <u>条件検索</u>   管理メニュー                           |                                                                                            | このページを印刷 終了        |
| 管理メニュー・     | -> バスワード・見積用暗証番号管理                             |                                                                                            |                    |
|             | ᄴᄽᆉᅍᄵᅧᆇᇊ                                       |                                                                                            |                    |
|             | 未有豆球金亏<br>———————————————————————————————————— |                                                                                            |                    |
|             | 商号又は名称                                         | 株式会社 00000000                                                                              |                    |
|             | ID                                             |                                                                                            |                    |
|             | バスワードの種類                                       | 更新日時                                                                                       |                    |
|             | ログイン用バスワー                                      |                                                                                            |                    |
|             | 見積用暗証番号                                        |                                                                                            |                    |
|             | 入札案件に参加する予定か<br>引き続き、上部「管理メニ<br>なお、見種          | ある場合は、ログイン用バスワード及び見積用暗証番号 の3<br>ュー」より、利用者登録情報管理を選択しにカード登録を行っ<br>案件のみ参加する場合には、ICカード登録は不要です。 | 変更が完了後<br>って下さい。   |
|             |                                                | ヘルプデスク tel:0120-511-270 fax:現在受け                                                           | け付けておりません(VM02200) |
|             |                                                |                                                                                            |                    |
|             |                                                |                                                                                            |                    |

(7) 見積用暗証番号を変更します。

現在の見積用暗証番号、新しい見積用暗証番号および新しい見積用暗証番号(確認用)にそれ ぞれに該当する暗証番号を入力して『変更』ボタンを押下します。

| 2のあいち 物品等調達   | 見積                                                                                                    | 用暗証番号変更                                                                                                    | 2008/06/11 09:16          |
|---------------|----------------------------------------------------------------------------------------------------|----------------------------------------------------------------------------------------------------|---------------------------|
| <u>案件状況案内</u> | <u>条件検索</u>   管理メニュー                                                                                                    |                                                                                                    | このページを印刷 終了               |
| 管理メニュー -> バ   | 『スワード・見積用暗証番号管理 -> 見積用暗証番                                                                                                    | 号変更                                                                                                    |                           |
|               |                                                                                                    |                                                                                                    |                           |
|               | 現在の見積用暗証番号<br>[半角20文字]                                                                                                    | 現在設定されている見積用暗証番号を入力してください。                                                                                                    |                           |
|               | 新しい見積用暗証番号<br>[半角20文字]                                                                                                    | 数字(0-9)、英大文字(A-Z)、英小文字(a-z)から2種類以上を組み合わら20文字以内の見積用暗証番号を設定してください。                                                              | せて、6文字か                   |
|               | 新しい見積用暗証番号(確認用)<br>[半舟20文字]                                                                                                    | 確認のため、新しい見積用暗証番号をもう一度入力してください。                                                                                                |                           |
| 見積用が心面で       | ま田崎証券号はつういて<br>開暗証番号は盗み見を防止するため画面には、●、1<br>な場合には、「メモ帳」などのテキストエディタに一、<br>は:Windowsの標準ソフト「メモ帳」のことです。)<br>変更ボタンを押下する前(<br>見積用暗証番号を紛失された場合 | や、**に置き換えて表示されます。実際にキーボードから打った文字が判<br>旦打ち出したものをコピーして見積用暗証番号欄に貼り付ける方法をお載<br>こ必ず新しい見積用暗証番号を控えてください。<br>合には再発行の手続きをとっていただく必要がありま | らず打ち間違い<br>めします。 (メ<br>す。 |
|               |                                                                                                    | 変更 戻る<br>ヘルプデスク tel:0120-511-270 fax:現在受け付け                                                                                   | 「ておりません (YM02230)         |
| <b>**</b> 注   | 意!変更ボタンを押                                                                                                    | 下する前に必ず新しい見積用                                                                                                    | 用暗証番号を                    |

メモに控えてください!!\*\*

(8) 見積用暗証番号の変更が完了しました。

初期パスワードおよび初期見積用暗証番号についてそれぞれ変更が終了したら、『終了』のリンクを押下してください。電子入札システムを利用するためにはログインしなおしてください。

| こ 物品等調達                                 | 見積用暗証番号変更完了                               | 2008/06/11 09:17    |
|-----------------------------------------|-------------------------------------------|---------------------|
| <u>案件状況案内   条件検索</u><br>管理メニュ> パスワード・見税 | │ <u>管理メニュー</u> │<br>積用暗証番号管理 → 見積用暗証番号変更 | このページを印刷            |
|                                         | 見積用暗証番号を変更しました。                           |                     |
|                                         | バスワード管理へ                                  |                     |
|                                         | ヘルプデスク tel:0120-511-270 fax:現在5           | 受け付けておりません(VM02240) |
|                                         |                                           |                     |
|                                         |                                           |                     |
|                                         |                                           |                     |

<u>\*\*注意!電子入札案件に参加する場合は事前にICカード登録を行う必要</u> があります。引き続き「1.3 ICカード登録」を行ってください!!\*\*

# 1.3 ICカード登録

ー般競争入札、一般競争入札(事後審査)および指名競争入札の各案件に参加する場合は、電子 入札コアシステム対応認証局の | Cカードを準備し、電子入札システムに | Cカードを登録する必 要があります。

- ※ 対応認証局については電子入札コアシステム開発コンソーシアムのホームページ (<u>http://www.cals.jacic.or.jp/coreconso/</u>)を参照してください。
- ※ 新規にICカードを購入する場合、手続きに時間を要しますので 事前にICカード購入まで にかかる日程を各対応認証局ホームページ等で確認のうえ、申請先団体の電子入札案件に参加 できるよう余裕をもってご購入ください。

<補足>

現在登録済みのICカードから、新しいICカードに変更する場合は、ICカード更新 (1-17ページ)を行なってください。なお、現在登録済みのICカードが失効、有効期 限切れ等の場合は、ICカード更新処理ではなく、新しいICカードにてICカードの登 録を行ってください。

(1) 事前準備を行います。

ICカードを登録するための事前準備として、ソフトウェアのインストールと設定が必要となります。ICカード購入先認証局のセットアップ手順書等に従って、お使いのパソコンに必要となるソフトウェアをインストールしてください。

(2) ポータルサイトのトップページで『電子入札』を押下します。

| 🚰 eあいち:電子調達共同システム(物品等)                                                                                                    | - Microsoft Internet Explorer                                           | - 8 × |
|----------------------------------------------------------------------------------------------------|-------------------------------------------------------------------------|-------|
| 」 ファイル(E) 編集(E) 表示(V) お気に入り(                                                                                                    | A) ツール(T) ヘルプ(H)                                                        | 1     |
| 20505 電子調達<br>物品等調達<br>1972 システムの振客 利用規約                                                                                                    | 共同システム(物品等)<br>各回体験理要業業 操作手引き 電子入仏機製版 よある質問 お問い合わせ リング集                 |       |
|                                                                                                    |                                                                         | -     |
| サービス利用期間                                                                                                    | 業実の方向け                                                                  |       |
| 平日3時〜20時<br>土日、祝日、12月29日〜1月3日は、サー<br>ビスを停止しております。入札情報サービ<br>スは24時間提供しております。                                                                                                    | ● 電子入札         ● 入札参加資格申請           電子入札への参加はこちら         ● 入札参加資格申請はこちら |       |
| ご利用の前に                                                                                                    | 一般の方向上                                                                  | - 1   |
| ▶ <u>&gt;ステムの設定</u><br>お問合せ                                                                                                    | ○<br>入礼情報サービス<br>(団体選択)<br>入礼情報サービス(団体選択)<br>は、信報(日本)                   |       |
| 受付時間:平日午前9時~午後5時まで<br>電話:1234-56-7890<br>FAX:1234-56-7890                                                                                                    | 協議会からのお知らせ                                                              |       |
| e-mail: abcdef@ghijkl.aichi.lg.jp                                                                                                    | お知らせの詳細は別画面で表示されます                                                      | •     |
| ≫ お問合せの前にこちらを                                                                                                    | 平成19年03月23日 重要![new]平成20年1月4日から入札参加資格申請の受付を開始いたします。                     |       |
|                                                                                                    | ≫ <u>過去に掲載したお知らせはこち</u>                                                 | 6     |
| Compression     Compression     Compressint     Compressint     Compressint     Compressint     Compres |                                                                         |       |
| 電子調達共同交及分ム                                                                                                    |                                                                         | •     |

(3) 電子入札システムのログイン画面が表示されます。

「1.2 初期パスワード・初期見積用暗証番号の変更」で変更したIDとパスワードを入力し、 『ログイン』ボタンを押下します。

| ID(Ŧ <b>\$</b> 1                                                                                                    |
|----------------------------------------------------------------------------------------------------|
| ロライン用ハスソートに手列」                                                                                                    |
| これ间の前に方地、ついてコスは2000を巻きないます。<br>本システムのご利用に必要なGS、ブラウン学校の単規ま <u>たち</u> をご確認がたさい。<br>InternetEptoneの形式については <u>こちら</u> をご確認がたさい。<br>電子人利用地がアプリの設定については <u>こちら</u> をご確認がたさい。 |
| ログイン Mi28                                                                                                    |
| ヘルブデスタ tol:0120-611-320 fax: 壁在受け付けておりません                                                                                                    |

(4) 案件状況案内が表示されます。

『管理メニュー』のリンクを押下します。

| 2あいち 物品等調達                            | $\frown$                               | 案件状況案内                                                   |                          | 2012               | 2/03/16 14:42 |
|---------------------------------------|----------------------------------------|----------------------------------------------------------|--------------------------|--------------------|---------------|
| 案件状況案内   多                            | そ件検索   管理メニュー                          |                                                          |                          | <u>ح</u> ص -       | ページを印刷 終了     |
| 案件状况案内                                |                                        |                                                          |                          |                    |               |
| 貴社が参加<br>各項目の件<br><mark>赤太字</mark> で表 | 回している公開案件と打<br>数の数字を押下する<br>表示されている項目は | 皆名された案件について、状況毎の<br>と案件毎の状況等をご覧いただけ:<br>、手続きを行う必要のある案件です | の件数を一覧で<br>ます。<br>ので、押下し | "表示していま<br>手続きを行って | す。<br>こください。  |
|                                       |                                        | 案件状況                                                     | 一般競争<br>公開見積             | 指名競争               |               |
|                                       | 指名通知(※1)                               | 未確認                                                      |                          | 35                 |               |
|                                       | 見積依頼                                   | 未確認                                                      | -                        | 0                  |               |
|                                       |                                        | 受付中                                                      |                          | 0                  |               |
|                                       | 質問回答                                   | 質問済                                                      | 3                        | 1                  |               |
|                                       |                                        | 回答公開                                                     | 6                        | 3                  |               |
|                                       |                                        | 受付中                                                      | -                        | 0                  |               |
|                                       | 同等品                                    | 申請済                                                      | 5                        | 3                  |               |
|                                       |                                        | 審査結果                                                     | 12                       | 5                  |               |
|                                       | 参加資故確司(※2)                             | 申請済                                                      | 16                       | -                  |               |
|                                       | 3/10 JU TO UE DO (~~ 2)                | 審査結果                                                     | 12                       | -                  |               |
|                                       |                                        | 入札見積書未提出                                                 | 3                        | 3                  |               |
|                                       | 入札見積(※3)                               | 入札見積書提出済                                                 | 137                      | 30                 |               |
|                                       |                                        | 開札結果                                                     | 3                        | 0                  |               |
|                                       |                                        | 中止案件                                                     |                          | 9                  |               |

(5) 管理メニューが表示されます。

『ICカード登録』のリンクを押下すると別画面が開きます。画面の案内に従ってICカード リーダにICカードを挿入します。

| 2 あいち 物品等調達                 | 管理メニュー                                                                                                    | 2013/05/29 15:56                                      |                                                                              |   |
|-----------------------------|----------------------------------------------------------------------------------------------------|-------------------------------------------------------|------------------------------------------------------------------------------|---|
| 案件状況案内   条件検索   管理メニュー      |                                                                                                    | このページを印刷 終了                                           |                                                                              |   |
| - 管理メニュー<br>                |                                                                                                    |                                                       |                                                                              |   |
| 管理項目                        | 内容                                                                                                    |                                                       |                                                                              |   |
| 利用者登録情報管理                   | 貴社が取り扱う物品・役務に係わる案件が公開された場合<br>ための条件設定を行ないます。                                                                                                    | にメールにて通知を受ける                                          |                                                                              |   |
| 10カード登録<br>ノバスワード・見積用暗証番号管理 | 本システムでにカードを使用する場合に必要なICカード利用<br>件に参加する場合は必ず必要となります。また、ご使用IC<br>可能です。<br>※契約営業所のID、バスワードでログイノしていることを確<br>ください。<br>ログイノの際に使用するバスワードや、見積書提出の際に<br>を変更することが可能です。 | 申申請を行います。入札案<br>2.5.5<br>物品等調達<br>必要なファイル<br>時刻表示がされる | 2008年06月11日 05時19分<br>2008年06月11日 05時19分<br>しを読み込んでいますので<br>まで、操作をしズムいでくたさい。 | Ø |
|                             | ヘルプデスク tel:0120- <del>511</del> -270 fax:現在5                                                                                                    | ここから先の処理ではいカードが<br>挿入後。OKボタンをグリックして                   | 必要となります。1cカードリーダに1cカードを<br>ださい。                                              |   |

(6) ICカードに関する事前設定が正しく行われていることを確認します。

■ Cカード登録メニュー画面で「現在の日時」(下図の赤囲み)が表示されることを確認して ください。「現在の日時」が表示されない場合は、「1.3(1)」(1-10ページ)が正しく行 われていない可能性がありますので、■ Cカード購入時に認証局より配布されたセットアップ手 順書等を確認してください。

| し あいち<br>物品等調達 | 2008年07月24日 11時33分                                                                                                    | Ø |
|----------------|----------------------------------------------------------------------------------------------------|---|
|                | ICカード登録メニュー                                                                                                    |   |
|                | 注意:<br>本システムで登録できるICカードの名義人は、入札参加資格者名簿に登録され<br>た個人若しくは法人の代表者(入札に関する権限を委任していない場合に限<br>る。)又は契約営業所の受任者(法人の代表者から入札に関する権限の委任を<br>受けた者)です。<br>登録する際は、必ずICカードの名義人をご確認ください。 |   |
|                | 登録ICカ−ド更新                                                                                                    |   |

\*\*注意!電子入札システムでは、すべての手続きを本システムのサーバを基に時間管理を 行っています。画面上部に表示されている日時はサーバの時刻と同一ですので、入札書等の 提出にあたっては、必ずこの時刻を確認するようにしてください!\*\* (7) ICカード登録メニューが開きます。

『登録』ボタンを押下すると、PIN番号入力ダイアログが表示されます。PIN番号入力ダ イアログにはICカード購入時に通知されるPIN番号を入力してください。PIN番号の入力 が終わりましたら『OK』ボタンを押下してください(「担当者」欄の入力は不要です。)。

| した。<br>のの時間達                                                                                       | 2008年07月24日 11時33分                                                                                        |
|----------------------------------------------------------------------------------------------------|----------------------------------------------------------------------------------------------------|
| IC                                                                                                 | カード登録メニュー                                                                                                 |
| 注意:         本システムで登録できるIC         た個人若しくは法人の代表         る。) 又は契約営業所の受受けた者)です。         登録する際は、必ずICカー | カードの名義人は、入札参加資格者名簿に登録され<br>者(入札に関する権限を委任していない場合に限<br>任者(法人の代表者から入札に関する権限の委任を<br>だの名義人をご確認ください。<br>1Cカード更新 |
| PIN番号を入力してください。                                                                                    | ]                                                                                                    |
| PIN番号:<br>担当者:                                                                                     | ▶ PIN番号は購入したICカード<br>固有の暗証番号です。<br>(入力間違いが重なると使えなく<br>なりますのでご注意を!!)                                       |
| 0K キャンセル                                                                                           |                                                                                                    |

# !注 意! <u>| Cカード登録を行う前に、必ず | Cカードの名義人を</u> ご確認ください。

本システムで登録できる I Cカードの名義人は、入札参加資格者名簿に登録された個人若しくは法人 の代表者(入札に関する権限を委任していない場合に限る。)または契約営業所の受任者(法人の代表 者から入札に関する権限の委任を受けた者)です。

特に、入札等に関する事項を支店長等に委任している場合は、当該支店長等(契約営業所の代表者(受 任者))の名義の | Cカードが必要ですのでご注意ください。 (8) 契約者情報確認画面が開きます。

ユーザ | D・パスワードには再確認のために、電子入札システムへのログイン時に使用した | D・パスワードを入力して、『入力内容確認』ボタンを押下してください。

| 物品等調達 | 2008年07月24日 11時33分                                        |  |
|-------|-----------------------------------------------------------|--|
|       | 契約者情報確認                                                   |  |
|       | ICカード登録では、登録済みの業者情報とICカードを結び付けます。                         |  |
|       | 登録後、競争入札に係わる処理(競争入札参加資格確認申請、入札書提出など)を行うこと<br>ができるようになります。 |  |
|       |                                                           |  |
|       |                                                           |  |
|       | ハスワート ※英宇の大文字と小文字は、区別して入力してください                           |  |
|       |                                                           |  |
|       | $\sim$                                                    |  |
|       | 入力内容確認 戻る                                                 |  |

(9) 契約者情報確認画面が開きます。

契約者情報とICカード情報が同一であることを確認してください。

<契約者情報と | Cカード情報が同一である場合>

| ▲ 物而寺調達 | 2008年07月24日 13時29分                     |  |
|---------|----------------------------------------|--|
|         | 契約者情報確認                                |  |
|         | ■契約者情報                                 |  |
|         | 商号又は名称 テスト業者069                        |  |
|         | 代表者名 川崎 詩                              |  |
|         | ■ICカード情報                               |  |
|         | 証明書シリアル番号 3289145 (10進) / 323039 (16進) |  |
|         | 註明書有効期限<br>平成21年12月31日                 |  |
|         |                                        |  |
|         | ICカードの商号又は2 杯 テスト業者069                 |  |

『登録』ボタンを押下すると、 I Cカード情報登録完了画面が開きます。以上で I Cカード 登録にかかる作業は終了です。

| <b>2 あい</b> ち<br>物品等調達 | 2008年07月24日 13時30分                                                                       | Ø |
|------------------------|------------------------------------------------------------------------------------------|---|
|                        | 利用者情報の登録が完了いたしました。<br>現在起動している全てのブラウザを一度終了させて下さい。<br>ご登録いただいたICカードで競争入札に係わる処理を行っていただけます。 |   |
|                        | 開いる                                                                                      |   |

<契約者情報と | Cカード情報が同一でない場合>

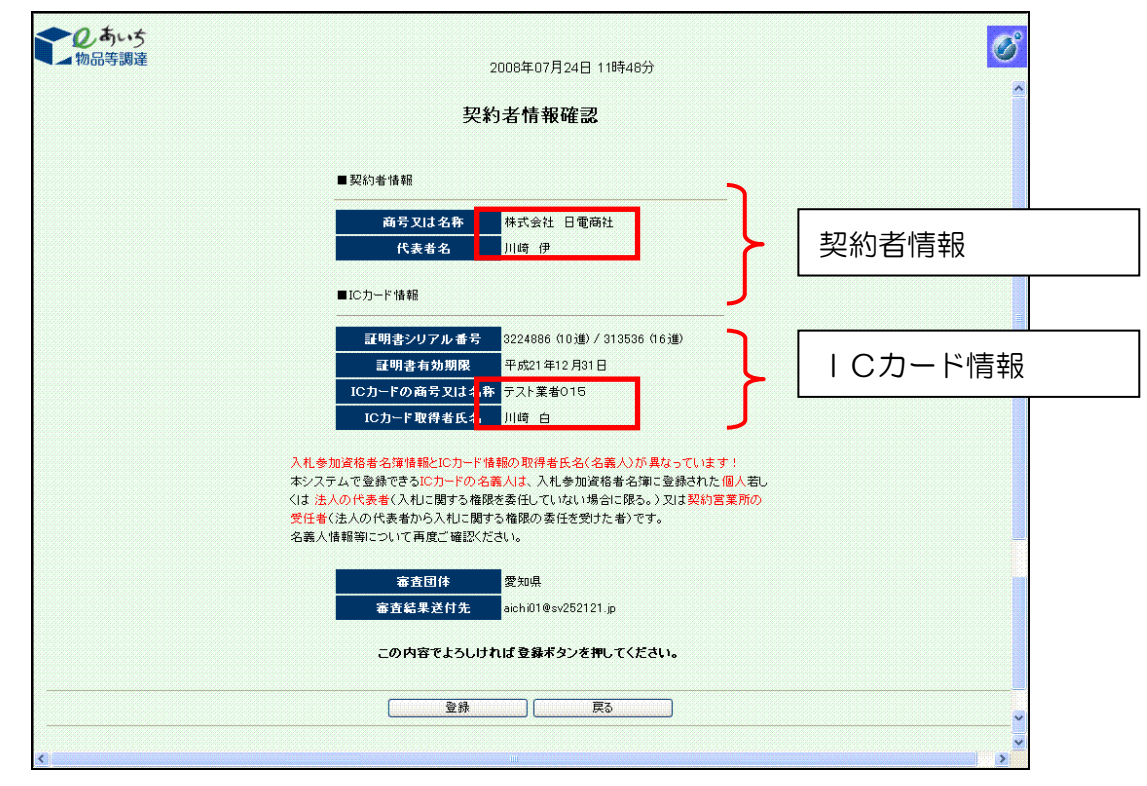

契約者情報とICカード情報が同一でないときは、以下のとおりご対応ください。

■入札参加資格者名簿に登録された契約者情報を変更する必要がある場合

貴社の本店 | D・パスワードの管理者に連絡を取り、本店 | D・パスワードで入札参加資格申請シ ステムにログインのうえ、契約営業所が本店である場合は「変更申請」、支店等である場合は「変更 届」により、名簿の情報を変更修正したうえで、 | Cカード登録を行ってください。

■ICカードを変更する必要がある場合

入札参加資格者名簿に登録した契約営業所の代表者(受任者)名義のICカードによりICカード 登録を行ってください。

■その他

入札参加資格申請システムでは旧字等が使用できなかったために契約者情報とICカード情報に 差異が生じている場合等は、そのまま<登録>ボタンを押下してください。ただし、この場合は、共 通審査自治体により審査を行います。ご登録いただいたICカードは審査が終了するまでご利用いた だけません。審査結果は後日 e-mail でご連絡します。

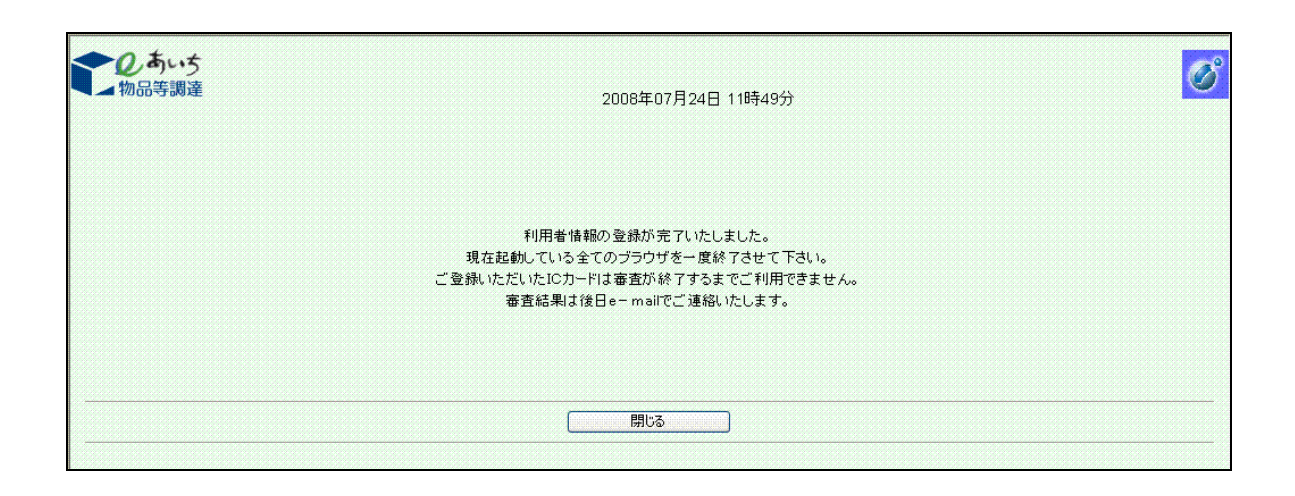

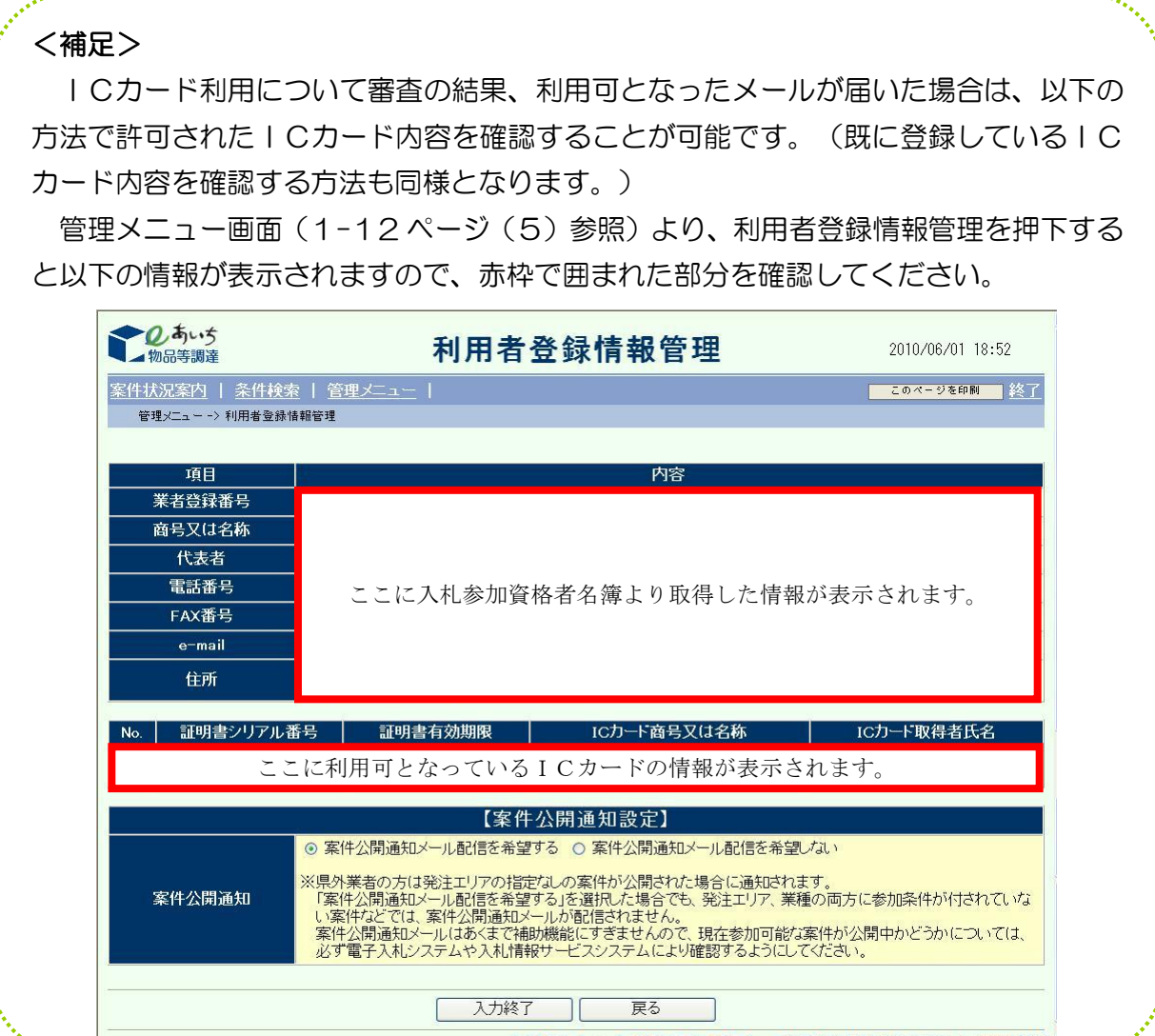

ヘルプデスク tel:0120-511-270 fax:現在受け付けておりません(VM02100)

# 1.4 ICカード更新

現在登録済みの I Cカードが失効、有効期限切れとなる、または契約営業所の代表者(受任者) が変更となる等により、新しい I Cカードに変更する場合は、 I Cカード更新を行います。

| Cカードの更新には、現在登録済みの | Cカードと、新たに登録する | Cカードが必要となります。この場合、現在登録済みの | Cカードは有効期間内で失効していない状態であることが必要です。すでに失効していたり有効期限が切れていたりして、現在登録済みの | Cカードが使えない状態にある場合は、新たに登録する | Cカードにて | Cカード登録処理(1-10ページ)を行ってください。 | Cカード更新では、次のような画面の流れで処理を行います。

# (1) ポータルサイトのトップページで『電子入札』を押下します。

| 🚰 eあいち:電子調達共同システム(物品等)                                                                                                    | - Microsoft Internet Explorer                                                                                                    | _ 8 × |
|----------------------------------------------------------------------------------------------------|----------------------------------------------------------------------------------------------------|-------|
| 」 ファイル(E) 編集(E) 表示(V) お気に入り(                                                                                                    | む ツール(1) ヘルプ(H)                                                                                                    | - 🥂   |
| <b>し</b> りまいう<br>物品等調達<br>電子調達                                                                                                    | 共同システム(物品等)                                                                                                    | 7     |
| トップ システムの概要 利用規約                                                                                                    | 各団は別運用基準等 操作手引達 電子入札体機版 よくある質問 お問い合わせ リンク集                                                                                                    |       |
| <ul> <li>サービス利用期間</li> <li>〒日3時~20時</li> <li>土日、祝日、12月29日~1月3日は、サービスを停止しております。入れ情報サービスは24時間提供しております。</li> <li>ご利用の前に</li> <li>シシステムの設定</li> <li>お問合せ</li> <li>愛付時間:〒日午前94時~午後3時まで<br/>電話:1234-36-7890</li> </ul> | 案者の方向け         ・ 電子入札         ※日本人札への登加はこちら         ※日本人札への登加はこちら         ・         ・         ・         ・         ・         ・         ・         ・         ・         ・         ・         ・         ・         ・         ・         ・         ・         ・         ・         ・         ・         ・         ・         ・         ・         ・         ・         ・         ・         ・         ・         ・         ・         ・         ・         ・         ・         ・         ・         ・         ・         ・         ・         ・         ・         ・         ・         ・         ・         ・         ・ <td< td=""><td></td></td<> |       |
| FAX: 1234-56-7890<br>e-mail: <u>abcdef@ghijkl aichi lg.jp</u>                                                                                                    | お知らせの詳細は別画面で表示されま                                                                                                    | ŧす。   |
| ※ <u>お問合せの前にこちらを</u><br>ご覧ください                                                                                                    | 平成19年03月23日 重要![new]平成20年1月4日から入札参加資格申請の受付を開始いたします。                                                                                                    |       |
|                                                                                                    | ≫ <u>過去に掲載したお知らせはこ</u>                                                                                                    | 56    |
| Cetter READER*<br>マニュアルをご覧いただくには、<br>Adobe® Reader® が必要です。                                                                                                    |                                                                                                    | _     |
| 電子調達共同ジステム                                                                                                    |                                                                                                    | -     |

(2) 電子入札システムのログイン画面が表示されます。

本店ID・パスワードまたは支店ID・パスワードを入力し、『ログイン』ボタンを押下します。

| WA1                                                                                                  |              |                                 |
|----------------------------------------------------------------------------------------------------|--------------|---------------------------------|
| ·····································                                                                | that the ave |                                 |
| ロンイご設立の公開となります。<br>ななに、ブラウザ等の環境までもらをご確認<br>入いてはてもらをご確認ただれい。<br>自ついてはてもらをご確認ただれい。<br>第の目的な形式に、確認にだれい。 | losau,       |                                 |
| ngro Moa                                                                                             |              |                                 |
|                                                                                                    | ロヴィン Mじる     | ロヴイン MD 6<br>ヘルプダスタ (w1:0100-61 |

(3) 案件状況案内が表示されます。

『管理メニュー』のリンクを押下します。

| 2のあいち 物品等調達             |                                     | 案件状況案内                                                  |                            | 2012                | /03/16 14:42 |
|-------------------------|-------------------------------------|---------------------------------------------------------|----------------------------|---------------------|--------------|
|                         | 会件検索   管理メニュー                       |                                                         |                            | C0/                 | (ージを印刷 終了    |
| 着社が参加<br>各項目の件<br>赤太字で表 | している公開案件と<br>数の数字を押下する<br>示されている項目は | 旨名された案件について、状況毎0<br>と案件毎の状況等をご覧いただけ<br>、手続きを行う必要のある案件です | )件数を一覧で<br>ます。<br>□ので、押下し= | "表示していま"<br>手続きを行って | す。<br>ください。  |
|                         |                                     | 案件状況                                                    | 一般競争<br>公開見積               | 指名競争                |              |
|                         | 指名通知(※1)                            | 未確認                                                     |                            | 35                  |              |
|                         | 見積依頼                                | 未確認                                                     | ÷                          | 0                   |              |
|                         |                                     | 受付中                                                     |                            | 0                   |              |
|                         | 質問回答                                | 質問済                                                     | 3                          | 1                   |              |
|                         |                                     | 回答公開                                                    | 6                          | 3                   |              |
|                         |                                     | 受付中                                                     | ÷                          | 0                   |              |
|                         | 同等品                                 | 申請済                                                     | 5                          | 3                   |              |
|                         |                                     | 審査結果                                                    | 12                         | 5                   |              |
|                         | 老加湾牧破司(火の)                          | 申請済                                                     | 16                         |                     |              |
|                         | 参加具始進設(本2)                          | 審査結果                                                    | 12                         | -1                  |              |
|                         |                                     | 入札見積書未提出                                                | 3                          | 3                   |              |
|                         | 入札見積(※3)                            | 入札見積書提出済                                                | 137                        | 30                  |              |
|                         |                                     | 開札結果                                                    | 3                          | 0                   |              |
|                         |                                     | 中止案件                                                    |                            | 9                   |              |

(4) 管理メニューが表示されます。

『ICカード登録』のリンクを押下すると別画面が開きます。

| <b>し</b> あい5<br>物品等調達 | 管理メニュー                                                                                                    | 2013/05/29 15:56                                   |
|-----------------------|----------------------------------------------------------------------------------------------------|----------------------------------------------------|
| 状況案内   条件検索   管理メニュー  |                                                                                                    | このページを印刷                                           |
| 管理メニュー                |                                                                                                    |                                                    |
| 管理項目                  | 内容                                                                                                    |                                                    |
| 利用者登録情報管理             | 貴社が取り扱う物品・役務に係わる案件が公開された場<br>ための条件設定を行ないます。                                                                | 合にメールにて通知を受ける                                      |
| 10カード登録               | 本システムでICカードを使用する場合に必要なICカード<br>件に参加する場合は必ず必要となります。また、ご使用I<br>可能です。<br>※契約営業所のID、バスワードでログインしていることを<br>ください。 | 川用申請を行います。入札案<br>Cカードの更新を行なうことも<br>確認し、ICカード登録を行って |
| バスワード・見積用暗証番号管理       | ログインの際に使用するバスワードや、見積書提出の際<br>を変更することが可能です。                                                                 | に使用する見積用暗証番号                                       |
|                       | ヘルプデスク tel:0120-511-270 fax:現名                                                                             | E受け付けておりません(YM020                                  |

(5) ICカード確認の画面が表示されます。

現在登録済みのICカードを挿入して『OK』ボタンを押下します。

| した。<br>の<br>あいち<br>物品等調達 | 2008年03月06日 10時39分                                               | Ø |
|--------------------------|------------------------------------------------------------------|---|
|                          | 必要なファイルを読み込んでいますので<br>時刻表示がされるまで、操作をしないでください。                    |   |
|                          |                                                                  |   |
|                          |                                                                  |   |
|                          | ここから先の処理ではICカートが必要でなります。<br>ICカードリーダにICカードを挿入後、OKボタンをクリックしてください。 |   |
|                          | ОК 開いる                                                           |   |
|                          |                                                                  |   |
|                          |                                                                  |   |

ICカード登録メニューが表示されます。

『ICカード更新』ボタンを押下します。

| した。<br>の品等調達 | 2012年01月10日 08時36分                                                                                                    | Ø |
|--------------|----------------------------------------------------------------------------------------------------|---|
|              | ICカード登録メニュー                                                                                                    |   |
|              | 注意!<br>本システムで登録できるICカードの名義人は、入札参加資格者名簿に登録された個人若しくは法人の代表者(入札に関する権限を委任していない場合に限る。)又は契約営業所の受任者(法人の代表者から入札に関する権限の委任を受けた者)です。<br>登録する際は、必ずICカードの名義人をご確認ください。 |   |
|              | 登録                                                                                                    |   |

(6) 現在登録済みの I Cカードが正しく挿入されているかの確認メッセージが表示されます。問題 なければ『OK』ボタンを押下します。

| Microso | ft Internet Explorer 🛛 🛛 🗙                                   |
|---------|--------------------------------------------------------------|
| ?       | 現在使用しているICカードがICカードリーダーに正しく挿入されていることを確認して「OK」ボタンをクリックしてください。 |

(7) 現在登録済みのICカードのPIN入力ダイアログが表示されます。

現在登録済みのICカードのPIN番号を入力後『OK』ボタンを押下します(担当者名の入力は不要です。)。

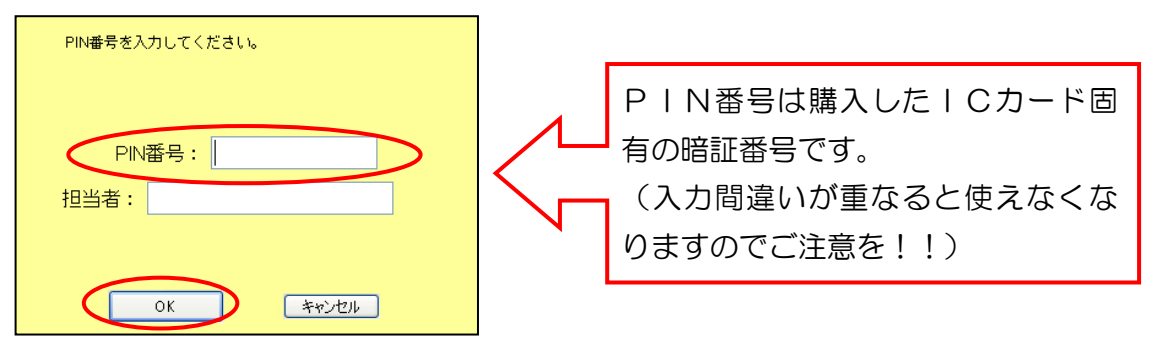

(8) 新たに登録する | Cカードが正しく挿入されているかの確認メッセージが表示されます。 新規に登録する | Cカードに差し替え「OK」ボタンを押下します。

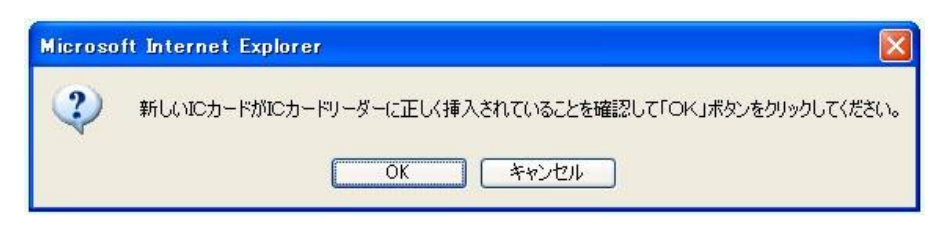

(9) 新たに登録する | CカードのP | N入力ダイアログが表示されます((8)と同じ画面です。)。
 新たに登録する | CカードのP | N番号を入力後『OK』ボタンを押下します(担当者名の入力は不要です。)。

| PIN番号を入力してください。 |                                                                   |
|-----------------|-------------------------------------------------------------------|
| PIN番号:<br>担当者:  | PIN番号は購入したICカード<br>固有の暗証番号です。<br>(入力間違いが重なると使えなく<br>なりますのでご注意を!!) |
| OK ++>>12/1     |                                                                   |

(10) 契約者情報確認画面が表示されます。 契約者情報とICカード情報が同一であることを確認してください。

<契約者情報と | Cカード情報が同一である場合>

| <b>しあい</b> ち<br>物品等調達 | 2012年01月10日 08時40分                                             | Ø |
|-----------------------|----------------------------------------------------------------|---|
|                       | 契約者情報確認                                                        |   |
|                       | ■契約者情報                                                         |   |
|                       | 商号又は名称 株式会社AAAA                                                |   |
|                       |                                                                |   |
|                       |                                                                |   |
|                       |                                                                |   |
|                       | ICカード取得者氏名 愛知 太郎                                               |   |
|                       | ■新規に使用するICカード情報                                                |   |
|                       | 証明書シリアル番号         2300023           ご可見またが期間         アボウンティーロー |   |
|                       | ICカード商号又は名称<br>株式会社AAAA                                        |   |
|                       | IC力一F取得者氏名 愛知 太郎                                               |   |
|                       | この内容でよろしければ更新ポタンを押してください                                       |   |
|                       |                                                                |   |
|                       | 更新 戻る                                                          |   |

『更新』ボタンを押下すると、ICカード情報更新完了画面が開きます。以上でICカード更新にかかる作業は終了です。

| <b>し</b> あい5<br>物品等調達 | 2012年01月10日 09時23分 | Ø |
|-----------------------|--------------------|---|
|                       | 電子証明書の更新が完了いたしました。 |   |
|                       |                    |   |
|                       |                    |   |
|                       | [別じる]              |   |

<契約者情報と | Cカード情報が同一でない場合>

| した あいち か品等調達 | 2012年01月10日 08時40分                                        | Ø |
|--------------|-----------------------------------------------------------|---|
|              |                                                           | ^ |
|              | 契約者情報確認                                                   |   |
|              | ■契約者情報                                                    |   |
|              | 商号又は名称     株式会社AAAA       代表者名     愛知 太郎                  |   |
|              | ■現在使用しているICカード情報                                          |   |
|              | 証明書シリアル番号 2300091                                         |   |
|              | 証明書有効期限 平成24年 1月10日                                       |   |
|              | ICカード商号又は名称 株式会社AAAA                                      |   |
|              | ICカード取得者氏名 愛知 太郎                                          |   |
|              | ■新規に使用するICカード情報                                           |   |
|              | 証明書シリアル番号 2300023                                         |   |
|              |                                                           |   |
|              |                                                           |   |
|              | ICカード取得者氏名 愛知 一郎                                          |   |
|              | ご登録いただいたIDカードは審査が終了するまでご利用できません。<br>審査結果は後日Eメールでご連絡いたします。 |   |
|              | 審査団体 愛知県                                                  |   |
|              | 審査にかかる日数 おおむね10日間                                         |   |
|              | 審査結果送付先 sample@aichi.sample.aichi                         |   |
|              |                                                           |   |
|              | この内容でよろしければ更新ポタンを押してください                                  |   |
|              |                                                           |   |
|              |                                                           |   |
|              | 面新一一一一一一一一一一一一一一一一一一一一一一一一一一一一一一一一一一一一                    |   |
|              |                                                           |   |

契約者情報とICカード情報が同一でないときは、以下のとおりご対応ください。

## ■入札参加資格者名簿に登録された契約者情報を変更する必要がある場合

貴社の本店ID・パスワードの管理者に連絡を取り、本店ID・パスワードで入札参加資格申請シ ステムにログインのうえ、契約営業所が本店である場合は「変更申請」、支店等である場合は「変更 届」により、名簿の情報を変更修正したうえで、ICカード更新を行ってください。

# ■ | Cカードを変更する必要がある場合

入札参加資格者名簿に登録した契約営業所の代表者(受任者)名義のICカードによりICカード 更新を行ってください。

## ■その他

旧字等が使用できなかったために契約者情報とICカード情報に差異が生じている場合等は、その まま<更新>ボタンを押下してください。ただし、この場合は、共通審査自治体により審査を行いま す。ご登録いただいたICカードは審査が終了するまでご利用いただけません。審査結果は後日 e-mail でご連絡します。

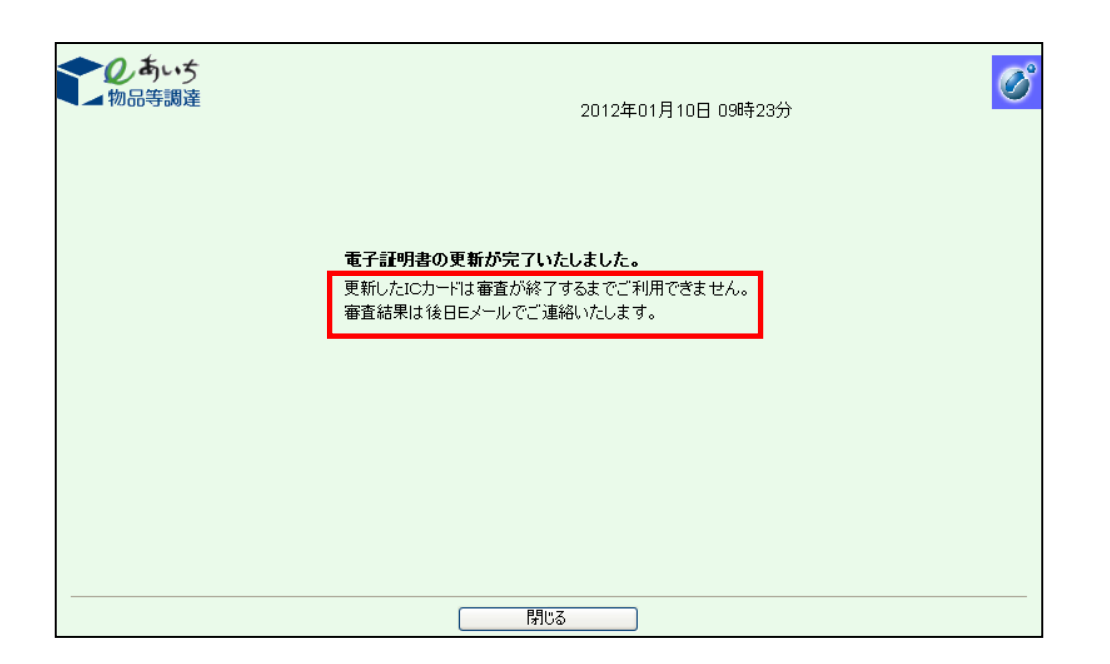

※許可されたICカードの内容を確認する場合は、1-17ページの<補足>をご参照ください。

# 1.5 Internet Explorer の設定

ご利用の前にお使いのパソコンに設定が必要となります。 本システムのご利用に必要な OS、ブラウザ等の環境は<u>こちら</u>をご確認ください。 IntenetExplorer の設定については<u>こちら</u>をご確認ください。 ただし、IC カードを購入した認証局の対応状況もご確認ください。